# I. Introduction - Electronic Filing of an Objection to a Presentence Investigation Report

Effective January 6, 2014, the U.S. Probation Office will electronically file the Presentence Investigation Report (PSI) using the Case Managment/Electronic Case Filing (CM/ECF) system. The assigned Judge, prosecutor, and defense attorney will receive the report electronically. Attorneys will have the opportunity to electronically file their objections to the PSI. Instructions for doing so are listed below. For the PSI and any objection, a docket entry will appear but all documents will be restricted from public viewing. Only the assigned Judge, counsel, and probation staff will have access to the documents. Objections to a PSI will be filed through a CM/ECF event entitled "Objection to Presentence Investigation Report".

# II. Instructions for Electronic Filing of an Objection to a Presentence Report

#### 1. Access CM/ECF from the Court's website at https://ecf.ded.uscourts.gov. Use the login/password provided by the Court.

| (←) (→) https://ecf-test.ded.cir P - B C × (→) CM/ECF TEST - U.S. District Co (→) CM/ECF TEST - U.S. District ×        |
|----------------------------------------------------------------------------------------------------|
| File Edit View Favorites Tools Help                                                                                    |
| ECF Login                                                                                                    |
| Notice                                                                                                    |
| This is a <b>Restricted Web Site</b> for Official Court Business only. Unauthorized entry is prohibited and subject to |
| prosecution under Title 18 of the U.S. Code. All activities and access attempts are logged.                            |
|                                                                                                    |
| Authentication                                                                                                    |
| Login:                                                                                                    |
| Password:                                                                                                    |
| Login Reset                                                                                                    |
| CM/ECF has been tested with Firefox and Internet Explorer 8 and 9.                                                     |

# 2. After logging in, you will be directed to the main menu page of CM/ECF. Select "Criminal" on the blue menu bar at the top of the screen.

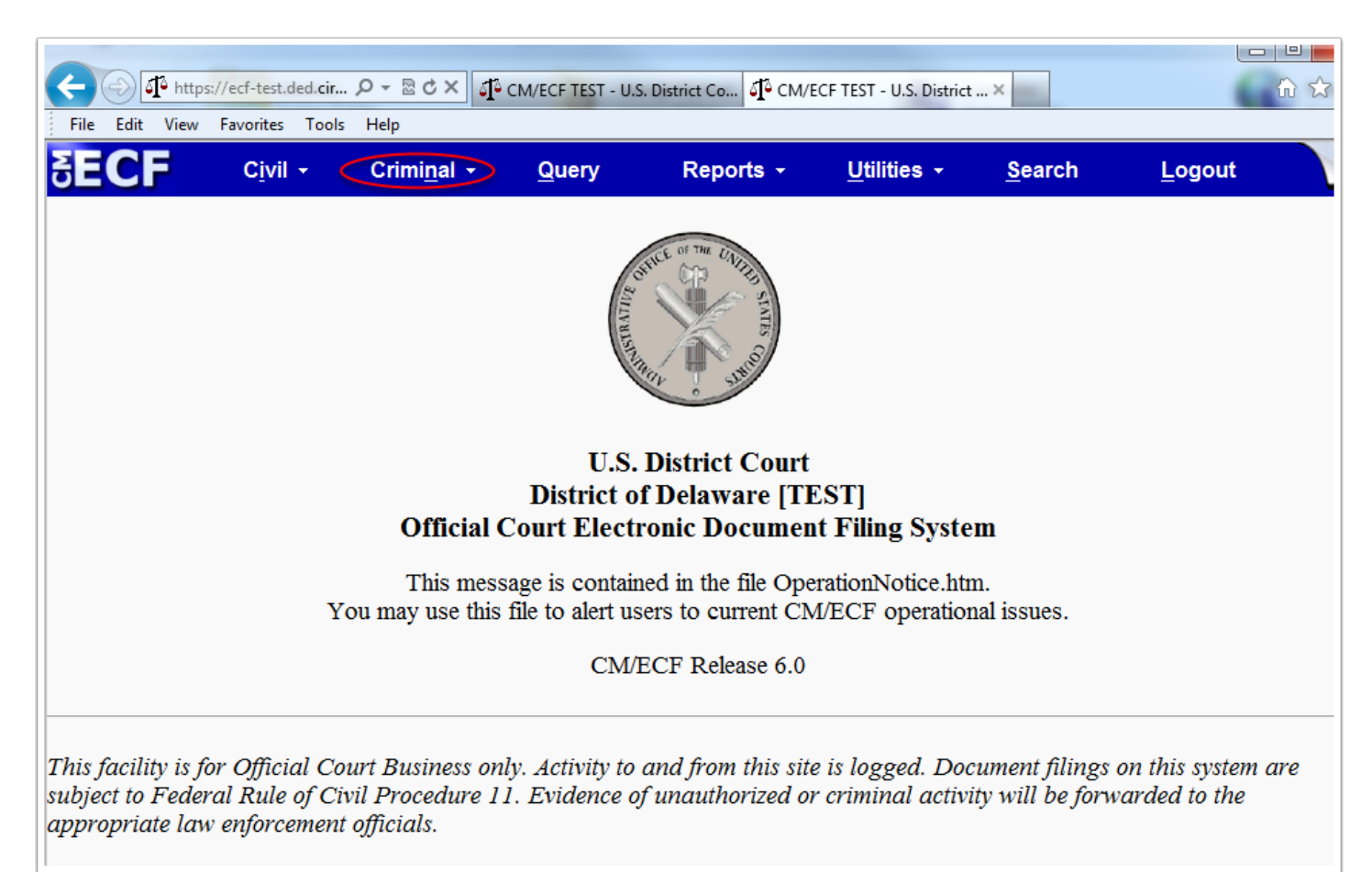

#### 3. Select "Other Documents".

| ← → I <sup>®</sup> https://ecf-test.ded.c                                                                                                    | × A CM/ECF TEST - U.                                                                                       | S. District Co                                    | ECF TEST - U.S. District                          | ×                                                      |              |
|----------------------------------------------------------------------------------------------------|----------------------------------------------------------------------------------------------------|---------------------------------------------------|---------------------------------------------------|--------------------------------------------------------|--------------|
| File Edit View Favorites Tools Help                                                                                                    |                                                                                                    |                                                   |                                                   |                                                        |              |
| SECF Civil - Crimin                                                                                                    | al <del>- <u>Q</u>uery</del>                                                                               | Reports -                                         | <u>U</u> tilities -                               | <u>S</u> earch                                         | Logout       |
| Criminal Events                                                                                                    |                                                                                                    |                                                   |                                                   |                                                        |              |
| <b>Open a Case</b><br><u>Criminal Case</u><br><u>Criminal Case - Assigned</u>                                                                                                    | Other Filings (co<br>Appeal Document<br>Other Document                                                     | nt.)                                              | Case Assignmed<br>Assignment E<br>Initial Assignm | ent<br><u>ditor</u><br>nent (Random)                   | testrulingCR |
| <u>Criminal Case (Sealed)</u><br><u>Criminal Case - Assigned (Sealed)</u>                                                                                                    | Probation<br>Presentence Inve                                                                              | estigation Report                                 | Initial Assignn<br>Reassignment<br>Reassignment   | nent (Direct)<br>/Recusal (Randor<br>/Recusal (Direct) | <u>n)</u>    |
| Indictment, Information, Complaint                                                                                                    | <b>Court Events</b>                                                                                        |                                                   | Void an Assig                                     | mment                                                  |              |
| Plea-Related Documents Motions and Related Filings Motions Responses and Replies                                                                                                    | Orders on Motic<br>Other Orders/Jud<br>Minute Entries<br>Utility Events<br>Other Events<br>Minutes and Ord | o <u>ns</u><br>d <u>gments</u><br>lers - Criminal |                                                   |                                                        |              |
| Other Filings<br><u>Transfer Documents</u><br><u>Detention</u><br><u>Discovery Documents</u><br><u>Waivers</u><br><u>Service of Process</u><br><u>Notices</u><br><u>Trial Documents</u> |                                                                                                    |                                                   |                                                   |                                                        |              |

#### 4. Select "Objection to Presentence Investigation Report".

|                                                                                                    | CM/ECE TEST   | US Distinct The CM/E     |                         | ~              |                |
|----------------------------------------------------------------------------------------------------|---------------|--------------------------|-------------------------|----------------|----------------|
| File Edit View Favorites Tools Help                                                                                                    | CIVI/ECF TEST |                          | CF TEST - 0.5. District |                |                |
| SECF Civil - Criminal -                                                                                                    | <u>Q</u> uery | Reports -                | <u>U</u> tilities +     | <u>S</u> earch | <u>L</u> ogout |
| Other Documents                                                                                                    |               |                          |                         |                |                |
|                                                                                                    |               |                          |                         |                |                |
| Available Events (click to select an event)                                                                                                    |               | Selected Event           |                         |                |                |
| Consent to Inspection of PSI<br>Consent to Magistrate Judge Disposition on Motion<br>Consent to Trial Before US Magistrate Judge<br>Corporate Disclosure Statement<br>Declaration<br>Disclosed Presentence Investigation Report<br>Disclosure Statement - Rule 12.4<br>Exhibit to a Document<br>Information to Establish Prior Conviction<br>Letter<br>Motion - No Judicial Determination Requested<br>Notice of Intent to Request Redaction<br>Objection to Presentence Investigation Report<br>Objection to Report and Recommendations<br>Pretrial Memorandum |               | Objection to Presentence | Investigation Report    | t              |                |
| Next Clear                                                                                                    |               |                          |                         |                |                |

# 5. Enter case number and hit "Find this Case". Case number and caption will appear.

| C T http       | os://ecf-test.ded.c 🖇 |                                | CM/ECF TEST - U | .S. District Co 🦨 CM/E | CF TEST - U.S. District | ×              |                | ∩ ☆ ‡ |
|----------------|-----------------------|--------------------------------|-----------------|------------------------|-------------------------|----------------|----------------|-------|
| File Edit View | Favorites Tools       | Help                           |                 |                        |                         |                |                |       |
| SECF           | C <u>i</u> vil →      | Crimi <u>n</u> al <del>-</del> | Query           | Reports -              | <u>U</u> tilities -     | <u>S</u> earch | <u>L</u> ogout | ?     |
| Other Docu     | ments                 |                                |                 |                        |                         |                |                |       |
| Criminal C     | ase Numbe             | ər                             |                 |                        |                         |                |                |       |
| 13-1           | Find T                | his Case                       |                 |                        |                         |                |                |       |
| Next Clear     |                       |                                |                 |                        |                         |                |                |       |

### 6. Select correct defendant.

| CO I http      | o <mark>s://ecf-te</mark> st.ded. <b>c</b> 🖇 |                                 | CM/ECF TEST - U.S | 5. District Co 5 | CF TEST - U.S. District | ×              |                |
|----------------|----------------------------------------------|---------------------------------|-------------------|------------------|-------------------------|----------------|----------------|
| File Edit View | Favorites Tools                              | Help                            |                   |                  |                         |                |                |
| SECF           | C <u>i</u> vil →                             | Crimi <u>n</u> al ≁             | <u>Q</u> uery     | Reports -        | <u>U</u> tilities ▼     | <u>S</u> earch | <u>L</u> ogout |
| Other Docu     | ments                                        |                                 |                   |                  |                         |                |                |
| Criminal C     | ase Numbe                                    | ər                              |                   |                  |                         |                |                |
| 1:13-cr-1-1    | Hide C                                       | ase List                        |                   |                  |                         |                |                |
| Select a cas   |                                              | 10.4                            | 4 -1 -            |                  |                         |                |                |
| 1:13-cr-0      | -cr-00001-AM                                 | JSA v. Jones e<br>/IW-1 Tom Jon |                   |                  |                         |                |                |
| □ 1:13-        | -cr-00001-AN                                 | /W-2 Jenny Jo                   | nes               |                  |                         |                |                |
|                |                                              |                                 |                   |                  |                         |                |                |
| Next Clear     |                                              |                                 |                   |                  |                         |                |                |
| Next Clear     | -cr-00001-AN<br>-cr-00001-AN                 | /W-1 Tom Jon<br>/W-2 Jenny Jo   | nes<br>nes        |                  |                         |                |                |

### 7. Hit "Next".

| e            | 🔿 🗗 htt          | ps://ecf-test.ded.c | ₽-≞®৫× 5                       | CM/ECF TEST - U | J.S. District Co 5 CM/I | ECF TEST - U.S. District | ×              |                |   |
|--------------|------------------|---------------------|--------------------------------|-----------------|-------------------------|--------------------------|----------------|----------------|---|
| Fil          | e Edit Viev      | v Favorites Tool    | ls Help                        |                 |                         |                          |                |                |   |
| S            | CF               | C <u>i</u> vil ≁    | Crimi <u>n</u> al <del>-</del> | <u>Q</u> uery   | Reports -               | <u>U</u> tilities -      | <u>S</u> earch | <u>L</u> ogout | 3 |
| Oth          | er Docu          | uments              |                                |                 |                         |                          |                |                |   |
| <u>1:1</u> : | <u>3-cr-0000</u> | 1-AMW USA           | <u> v. Jones et al</u>         |                 |                         |                          |                |                |   |
| Nex          | tClear           |                     |                                |                 |                         |                          |                |                |   |
|              |                  |                     |                                |                 |                         |                          |                |                |   |

### 8. Hit "Browse" and select the document to be filed. Hit "Next".

| ← → Ittps://ecf-test.ded.c タ -                         | 🔒 🗟 ♂ 🗙 🎝 CM/ECF TE                        | ST - U.S. District Co 5 CM/EC | CF TEST - U.S. District | . ×            |                | n ☆ \$\$ |
|--------------------------------------------------------|--------------------------------------------|-------------------------------|-------------------------|----------------|----------------|----------|
| File Edit View Favorites Tools H                       | lelp                                       |                               |                         |                |                |          |
|                                                        | Crimi <u>n</u> al <del>- <u>Q</u>uei</del> | ry Reports <del>-</del>       | <u>U</u> tilities ▼     | <u>S</u> earch | <u>L</u> ogout | ?        |
| Other Documents                                        |                                            |                               |                         |                |                |          |
| 1:13-cr-00001-AMW USA v.                               | <u>Jones et al</u>                         |                               |                         |                |                |          |
| Date document filed (mandatory)<br>10/11/2013 Calendar | )                                          |                               |                         |                |                |          |
| Select the pdf document and a                          | ny attachments.                            |                               |                         |                |                |          |
| Main Document                                          | Browse                                     |                               |                         |                |                |          |
| Attachments                                            |                                            | Category                      | Desc                    | ription        |                |          |
| 1.                                                     | Browse                                     |                               | •                       |                |                |          |
| Next Clear                                             |                                            |                               |                         |                |                |          |

#### 9. The following message will appear. Hit "Next".

| G                         | ۵.                                                                                                    | https | ://ecf-test.c  | ded. <b>c</b> 🔎 |                   | d¶ <sup>©</sup> CM/ECF TEST | - U.S. District Co 5 | CM/ECF TEST - U.S. Dist | rrict ×        | í l            |  |
|---------------------------|----------------------------------------------------------------------------------------------------|-------|----------------|-----------------|-------------------|-----------------------------|----------------------|-------------------------|----------------|----------------|--|
| File                      | Edit                                                                                                    | View  | Favorites      | Tools           | Help              |                             |                      |                         |                |                |  |
| ₹E                        | C                                                                                                    | 2     | C <u>i</u> vil | •               | Crimi <u>n</u> al | • <u>Q</u> uery             | Reports -            | <u>U</u> tilities -     | <u>S</u> earch | <u>L</u> ogout |  |
| <b>Oth</b><br><u>1:13</u> | Other Documents<br>1:13-cr-00001-AMW USA v. Jones et al                                                                                                    |       |                |                 |                   |                             |                      |                         |                |                |  |
| This<br>viewa<br>Next     | This is a restricted event and will not show on the public docket sheet. The attached document and the docket entry will be viewable by the court and the party you select on the next screen. |       |                |                 |                   |                             |                      |                         |                |                |  |

#### **10. Select the filing party. Hit "Next".**

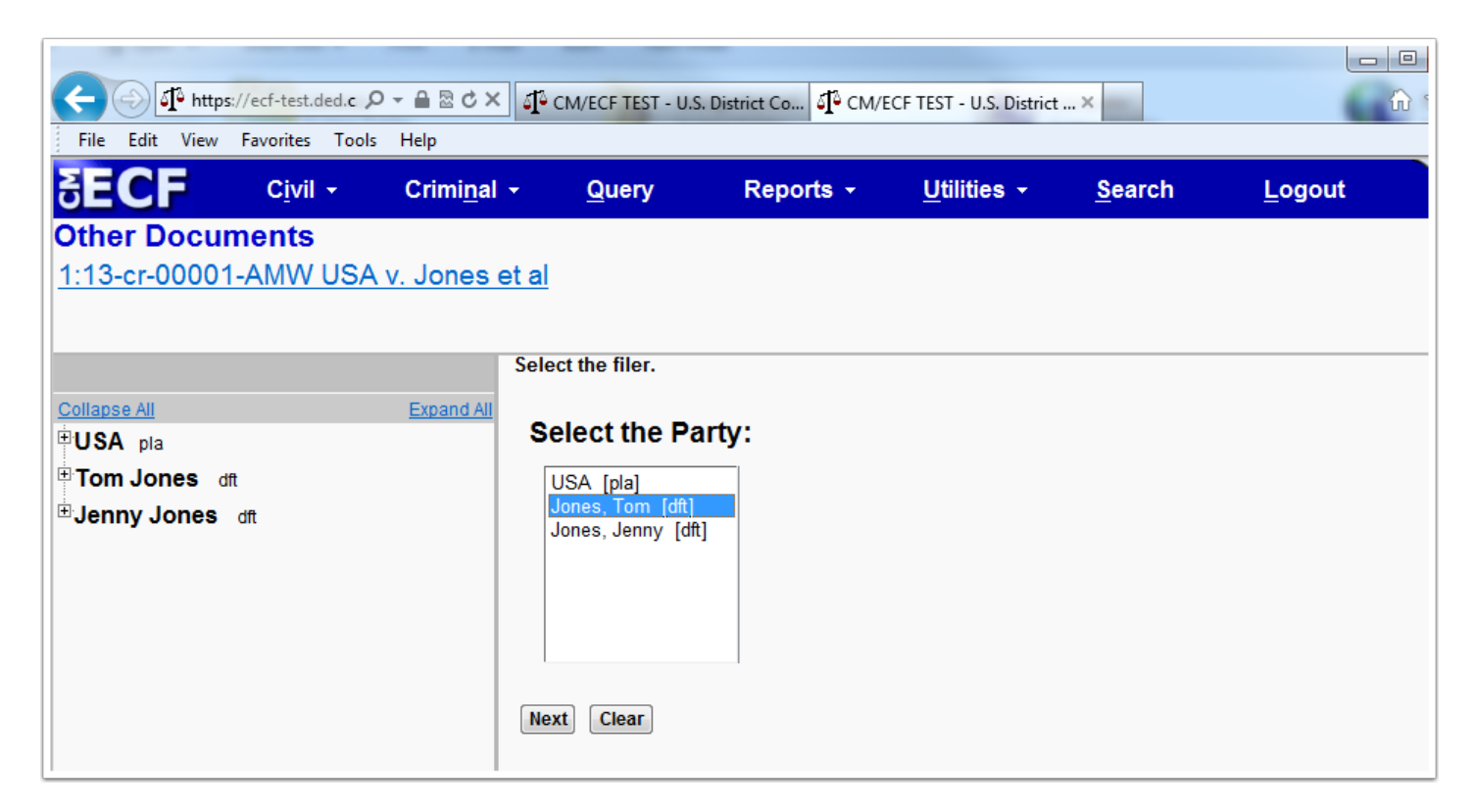

# 11. Check the box marked "Should the document you are filing link to another document in the case?". Hit "Next".

| CO I http           | os://ecf-test.ded.c 🔎 |                                | CM/ECF TEST - L | J.S. District Co | CF TEST - U. <mark>S. Di</mark> strict | ×              | َتَ            | ⊒ <mark>— ×</mark><br>) ☆ © |
|---------------------|-----------------------|--------------------------------|-----------------|------------------|----------------------------------------|----------------|----------------|-----------------------------|
| File Edit View      | Favorites Tools       | Help                           |                 |                  |                                        |                |                |                             |
| SECF                | C <u>i</u> vil ≁      | Crimi <u>n</u> al <del>-</del> | <u>Q</u> uery   | Reports -        | <u>U</u> tilities +                    | <u>S</u> earch | <u>L</u> ogout | 3                           |
| Other Docu          | ments                 |                                |                 |                  |                                        |                |                |                             |
| <u>1:13-cr-0000</u> | 1-AMW USA             | v. Jones et al                 |                 |                  |                                        |                |                |                             |
| Should the          | document you          | ı are filing link              | to another      | document in this | case?                                  |                |                |                             |
| Filed               | to                    |                                |                 |                  |                                        |                |                |                             |
| Documents           | to                    |                                |                 |                  |                                        |                |                |                             |
| Next Clear          |                       |                                |                 |                  |                                        |                |                |                             |
|                     |                       |                                |                 |                  |                                        |                |                |                             |

# 12. Check the box next to the Presentence Report to which your document relates. Hit "Next".

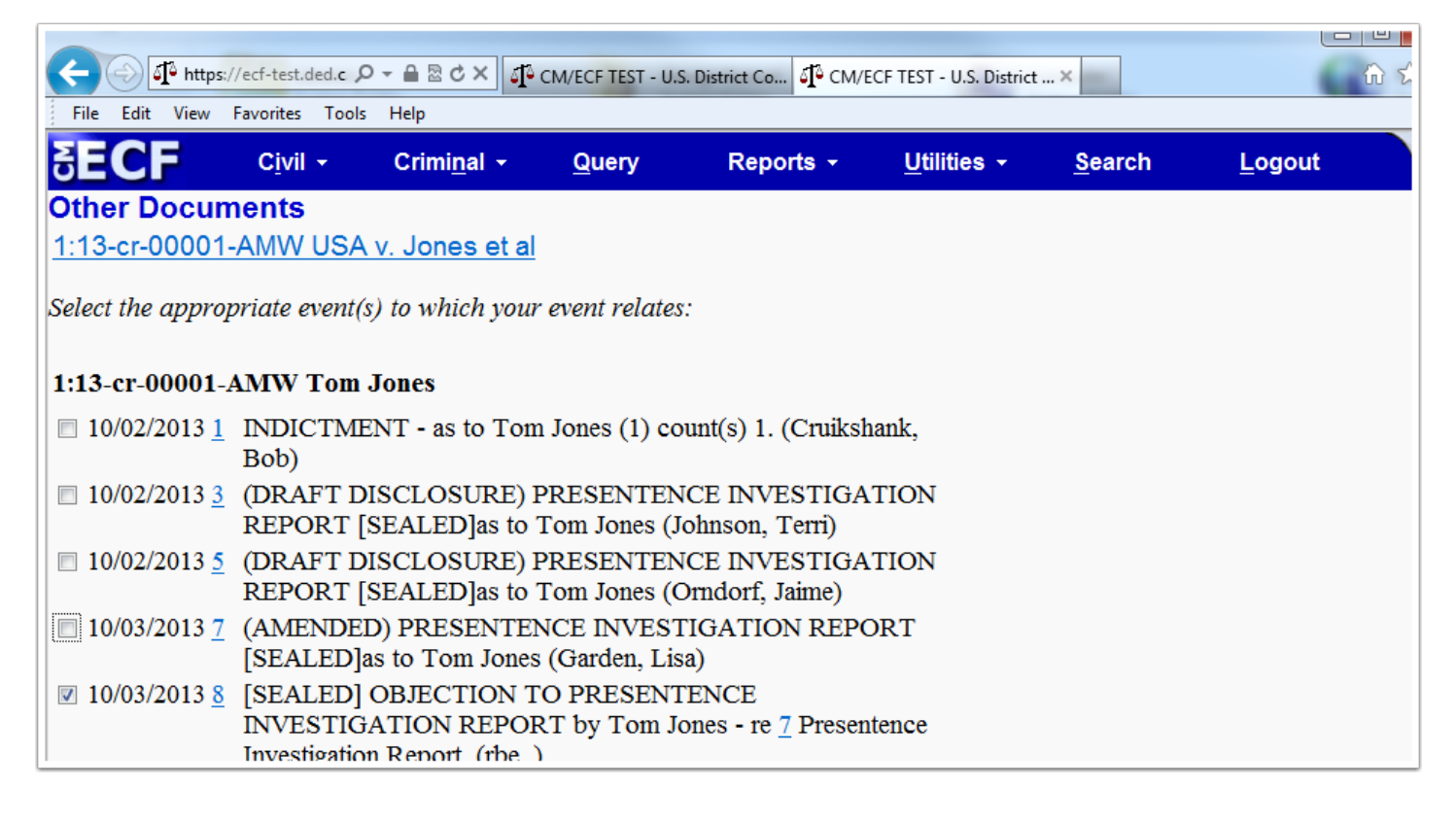

#### 13. Review proposed docket text for accuracy. Hit "Next".

| ECF              | C <u>i</u> vil - | Crimi <u>n</u> al <del>-</del> | <u>Q</u> uery | Reports -       | <u>U</u> tilities - | <u>S</u> earch | <u>L</u> ogout |
|------------------|------------------|--------------------------------|---------------|-----------------|---------------------|----------------|----------------|
| ier Docu         | ments            |                                |               |                 |                     |                |                |
| <u>3-cr-0000</u> | 1-AMW USA        | v. Jones et al                 |               |                 |                     |                |                |
| LED1 OBJEC       | TION TO PRESE    | INTENCE INVESTIG               | ATION REPORT  | by Tom Jones -  | re                  |                |                |
| Objection        | to Presenter     | nce Investigatio               | n Report file | ed by Tom Jones |                     |                |                |
|                  |                  |                                |               |                 |                     |                |                |
|                  | ge)              |                                |               |                 |                     |                |                |
| lesol, Geor      |                  |                                |               |                 |                     |                |                |
| lesol, Geor      |                  |                                |               |                 |                     |                |                |
| lesol, Geor      |                  |                                |               |                 |                     |                |                |

#### 14. Hit "Next".

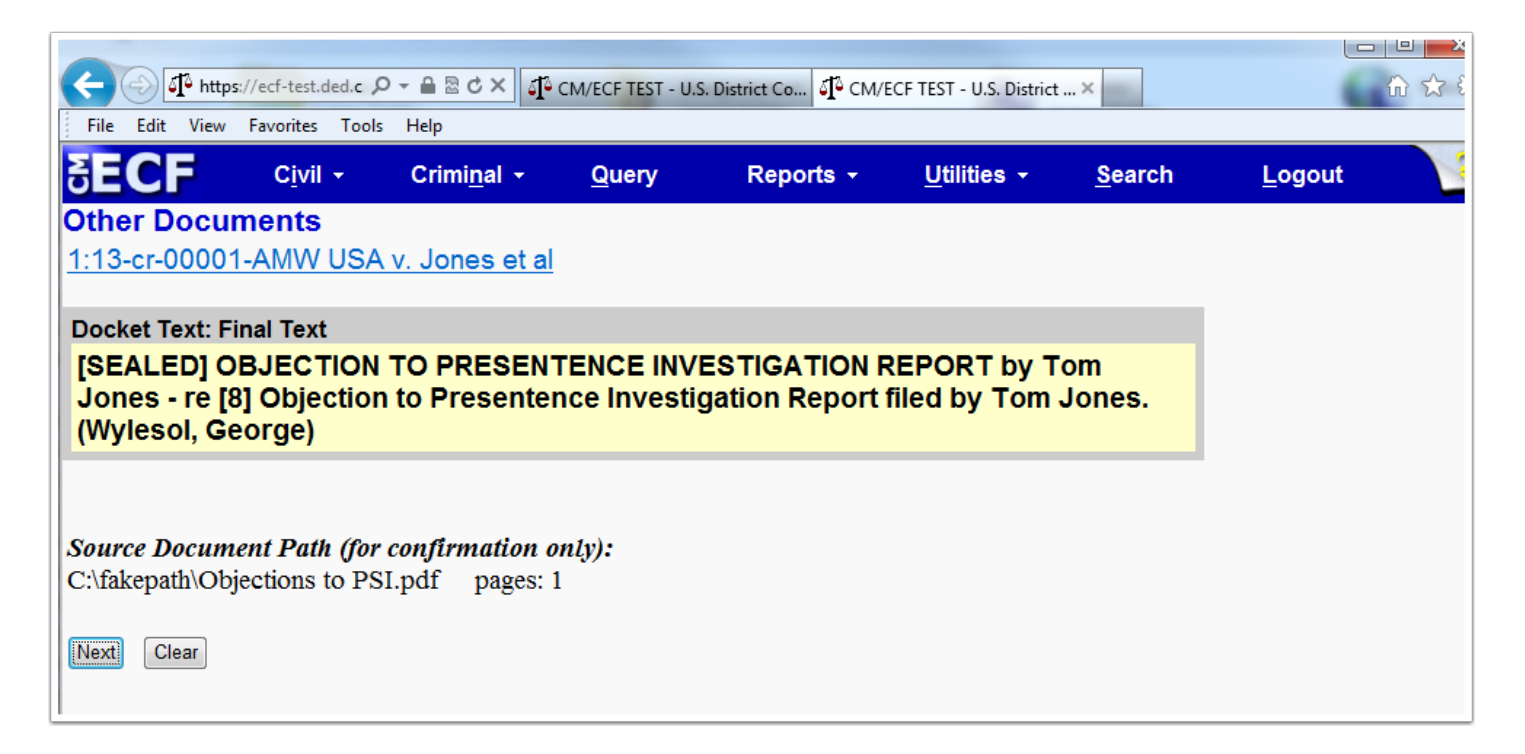

### 15. Select/review recipients who are to be notified with a NEF. Hit "Next".

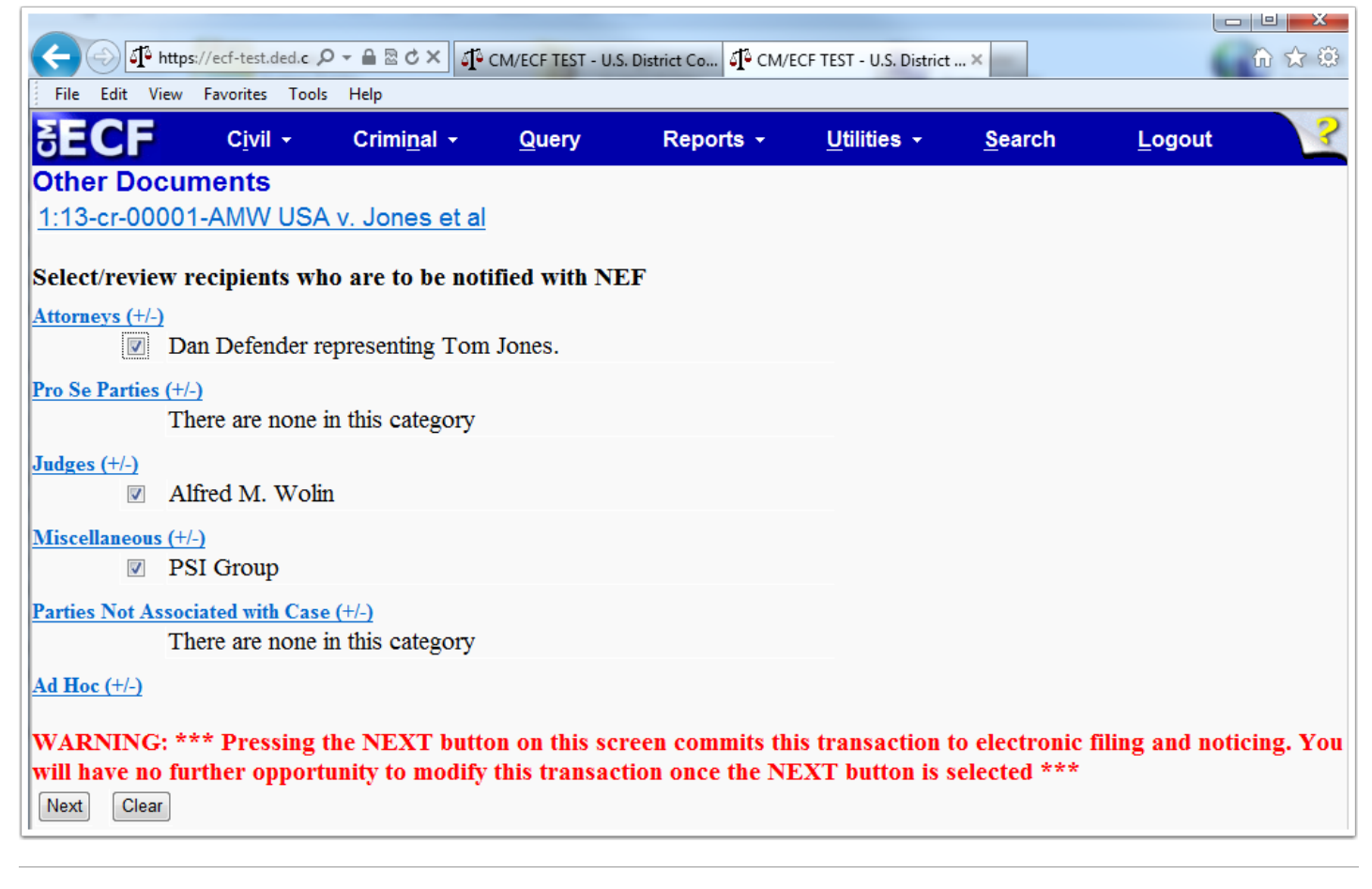

# 16. Final page. Check that correct parties are listed to receive the response to the PSI.

|                                               | -                                                                 |                                               |                                                               |                                                    |                                                          |                                                |                                                |                               |                      |                |                |         |
|-----------------------------------------------|-------------------------------------------------------------------|-----------------------------------------------|---------------------------------------------------------------|----------------------------------------------------|----------------------------------------------------------|------------------------------------------------|------------------------------------------------|-------------------------------|----------------------|----------------|----------------|---------|
| $(\leftarrow)$                                | I) (I) (I) (I) (I) (I) (I) (I) (I) (I) (                          | https:                                        | //ecf-test.c                                                  | ded.c 🔎                                            | - ≜ ⊠ ¢ ×                                                | CM/ECF TEST                                    | - U.S. District Co 4                           | CM/ECF TE                     | EST - U.S. District  | t ×            |                | 6 🛣 🕅   |
| File                                          | Edit V                                                            | iew                                           | Favorites                                                     | Tools                                              | Help                                                     |                                                |                                                |                               |                      |                |                |         |
| SE                                            | CF                                                                |                                               | C <u>i</u> vil                                                | •                                                  | Crimi <u>n</u> al                                        | <mark>∗ <u>Q</u>uery</mark>                    | Report                                         | s <del>-</del> <u>l</u>       | <u>J</u> tilities +  | <u>S</u> earch | <u>L</u> ogout |         |
| Oth                                           | er Do                                                             | cun                                           | nents                                                         |                                                    |                                                          |                                                |                                                |                               |                      |                |                |         |
| <u>1:13</u>                                   | 3-cr-00                                                           | 001                                           | -AMW                                                          | USA                                                | v. Jones e                                               | <u>et al</u>                                   |                                                |                               |                      |                |                |         |
|                                               |                                                                   |                                               |                                                               |                                                    |                                                          |                                                | U.S. District (                                | Court                         |                      |                |                |         |
|                                               |                                                                   |                                               |                                                               |                                                    |                                                          | Distr                                          | ict of Delawa                                  | re [TEST                      | []                   |                |                |         |
| Noti                                          | Notice of Electronic Filing                                       |                                               |                                                               |                                                    |                                                          |                                                |                                                |                               |                      |                |                |         |
| NOU                                           |                                                                   | ieu                                           | uome                                                          | FIIII                                              | y                                                        |                                                |                                                |                               |                      |                |                |         |
| The                                           | followin                                                          | g tra                                         | insactio                                                      | n was                                              | entered on                                               | 10/11/2013 at                                  | 3:35 PM CDT                                    | and filed                     | on 10/11/20          | )13            |                |         |
| Case                                          | e Name                                                            | :                                             | US                                                            | SA v                                               | Jones et al                                              |                                                |                                                |                               |                      |                |                |         |
| Case                                          | Filer: Dfl No. 1 - Tom Jones                                      |                                               |                                                               |                                                    |                                                          |                                                |                                                |                               |                      |                |                |         |
| Doc                                           | Filer: Dtt No. 1 - Tom Jones Document Number: 50                  |                                               |                                                               |                                                    |                                                          |                                                |                                                |                               |                      |                |                |         |
| Docl<br>[SE/<br>Pres                          | ket Tex<br>ALED]<br>senten                                        | t:<br>OB<br>ce                                | JECTI<br>Invest                                               | ON T<br>igatic                                     | O PRESE                                                  | NTENCE IN                                      | VESTIGATIO<br>m Jones. (W                      | ON REPC<br>ylesol, G          | ORT by To<br>George) | om Jones - I   | re [8] Object  | tion to |
| 1:13                                          | -cr-000                                                           | 01-4                                          | AMW-1                                                         | 1 Noti                                             | ce has bee                                               | en electronica                                 | lly mailed to:                                 |                               |                      |                |                |         |
| Dan                                           | Defende                                                           | r                                             | ronald_                                                       | _eberh                                             | ard@ded.u                                                | scourts.gov                                    |                                                |                               |                      |                |                |         |
| 1:13                                          | -cr-000                                                           | 01-4                                          | AMW-1                                                         | 1 File                                             | r will deliv                                             | er document                                    | by other mean                                  | ıs to:                        |                      |                |                |         |
| The                                           | followin                                                          | g do                                          | cument                                                        | t(s) are                                           | e associated                                             | l with this trans                              | saction:                                       |                               |                      |                |                |         |
| Doct<br>Orig<br>Elec<br>[STA<br>[2786<br>9bd6 | ument d<br>final file<br>tronic d<br>AMP dc<br>d2c9d4e<br>b5b82f. | lesc<br>enar<br>locu<br>ecfS<br>b4fe<br>2f0fe | ription<br>ne:n/a<br>ument S<br>tamp_I<br>e2f4fa84<br>de0b4cf | :Main<br>5 <b>tamp</b><br>D=10'<br>49b04<br>f067bł | Document<br>:<br>79733196 [1<br>151821a5ct<br>odc8b5c954 | Date=10/11/20<br>5585de4363d3<br>4cbe9dbaa2b09 | 13] [FileNumb<br>0bcdaa5b59c1<br>95347ca463f84 | er=59333-<br>e94abedf4<br>6]] | 0]<br>2              |                |                |         |